## Zoom Smartphone, Tablet, and Computer Instructions\*

## **Smartphone and Tablet:**

1. Download the *Zoom Cloud Meetings* application from your device's application store (Apple App Store, Google Play Store, etc)

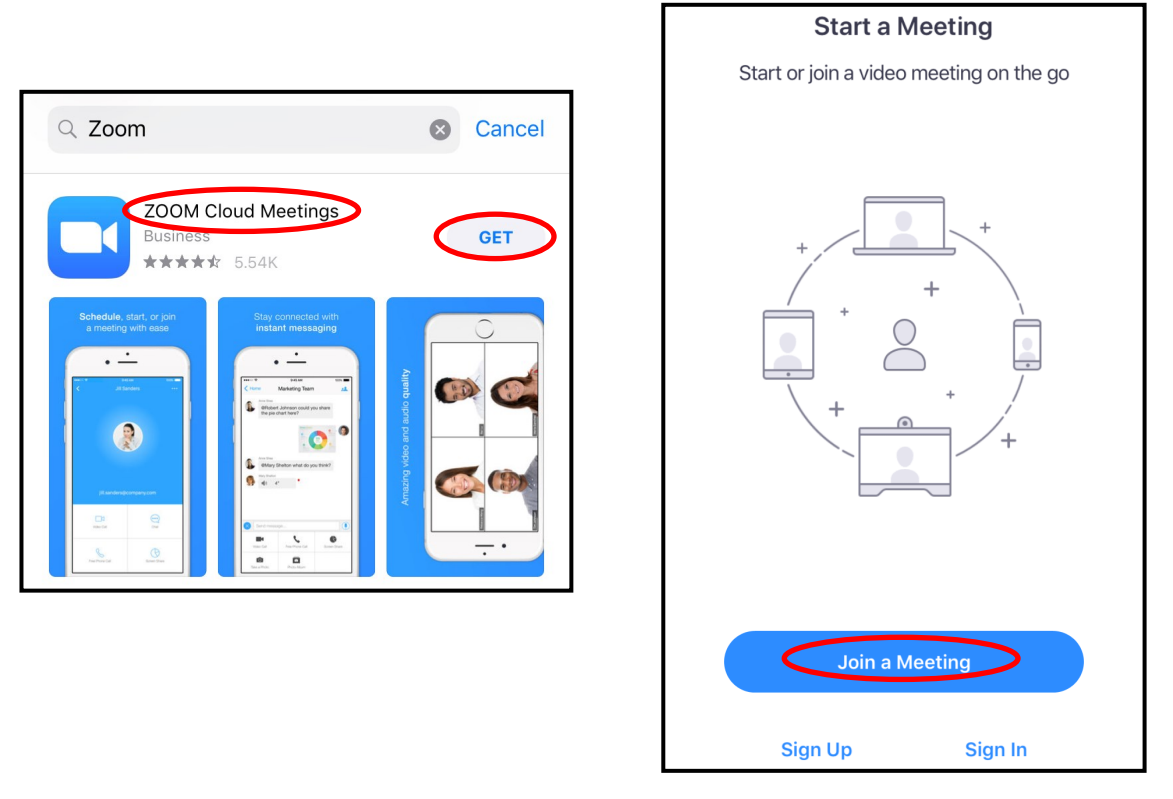

If your Providence Home Infusion clinician requests to assist you at home via a Zoom tele-video visit and you agree, they will ask you to:

- 1) Select the Zoom icon on your smart phone screen to open the Zoom visit
- 2) Select/Push 'Join a Meeting'
- 3) Enter the nine digit number code given to you by your Providence Infusion clinician.
- 4) You will immediately be connected to the private, secure meeting.

## \*Providence Zoom visits are private, secure and HIPPA compliant.

We suggest connecting to wireless in order to minimize any data charges.

## **Computer:**

1. Open web address <u>www.zoom.us</u> and select the Sign Up, It's Free button

|                | REQUEST A DEMO | 1.888.799.9666 | RESOURCES 🗸 | SUPPORT  |
|----------------|----------------|----------------|-------------|----------|
| JOIN A MEETING | HOST A MEETING | G 👻 SIGN IN    | SIGN UP, I  | T'S FREE |
|                |                |                |             | 2        |

2. Enter your email address in the Your work email address field

| Sign Up Free            |  |  |  |
|-------------------------|--|--|--|
| Your work email address |  |  |  |
| Sign Up                 |  |  |  |

3. You will now receive a confirmation email to the email address you provided. Open the email, select *Activate Account*, enter your first and last name in the respective fields, and create a secure password.

|                                                                                                    | Welcome to Zoom                                                                                                    |  |  |  |
|----------------------------------------------------------------------------------------------------|----------------------------------------------------------------------------------------------------|--|--|--|
| Congrats on signing up for Zoom! In order to activate your account please click the button below to verify your email address:<br><b>Activate Account</b><br>If the button above doesn't work, paste this into your browser:<br>https://zoom.us/activate?code=mjezwJ26lQsIK0iugyF5iv7jkOMgUmb4p-<br>z8myq1bP0.BQYAAAFoB3EYugAnjQAUY2xhcGxhbnRAY29tY2FzdC5uZXQBAGQ | Hi, Your account has been successfully created   list your name and create a password to continue.     First Name   Last Name   Password     Confirm Password   By signing up, I agree to the Privacy Policy and Terms of Service.   Continue |  |  |  |
| Getting Started with Zoom                                                                                                    |                                                                                                    |  |  |  |

4. Test your internet connection by joining a test meeting, by selecting the *Start Meeting Now* button

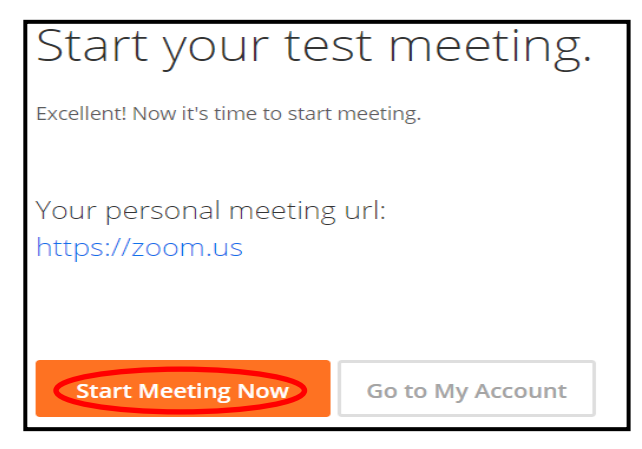